网闸 郝聚显 2019-06-14 发表

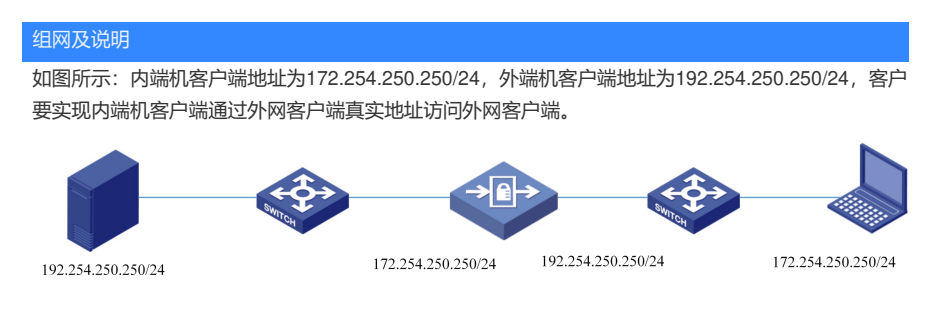

## 配置步骤

1. 网络初始设置:通过网闸 MAN 管理口登录网闸,打开浏览器输入 https://192.168.0.1,登录系统管理员,默认账号: admin 默认密码: adminh3c。

2.网络配置:点击"网络管理"→"IP 地址管理",选择外端机的端口SLOT0/0,添加 IP 地址: 172.254.25 0.250,掩码: 255.255.255.0

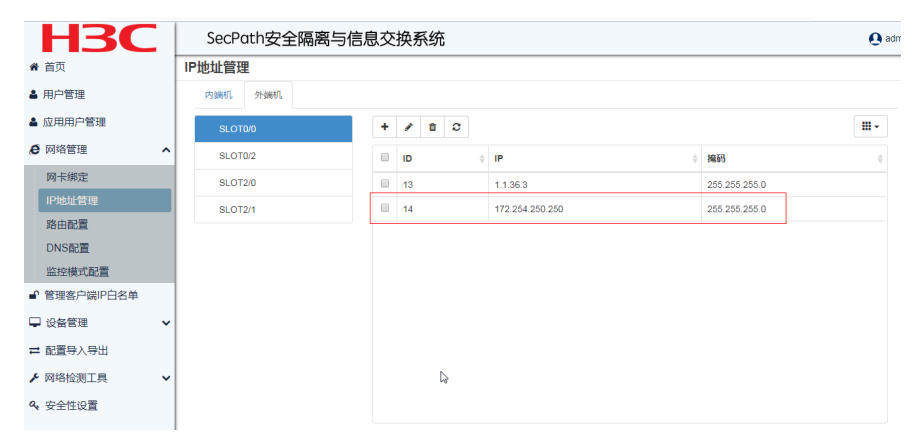

点击"网络管理"→"IP 地址管理",选择内端机的端口SLOT0/0,添加 IP 地址:192.254.250.250,掩码 : 255.255.255.0

|                     |                        | ., .,, |      |   |                 |    |               |   |
|---------------------|------------------------|--------|------|---|-----------------|----|---------------|---|
| <b>地址管理</b> 内端机 外端机 | 近 <b>官</b> 建<br>满机 外端机 |        |      |   |                 |    |               |   |
| SLOT0/0             | +                      | ø      | 10 C | : |                 |    |               |   |
| SLOT0/2             |                        | ID     |      | ÷ | IP              | ÷  | 掩码            | ÷ |
| SLOT2/0             |                        | 1      |      |   | 1.1.1.2         |    | 255.255.255.0 |   |
| SLOT2/1             |                        | 2      |      |   | 2.2.2.2         |    | 255.255.255.0 |   |
|                     |                        | 15     |      |   | 192.254.250.250 |    | 255.255.255.0 |   |
|                     |                        |        |      |   | l               |    |               |   |
|                     |                        |        |      |   |                 |    |               |   |
|                     |                        |        |      |   |                 |    |               |   |
|                     |                        |        |      |   |                 |    |               |   |
|                     |                        |        |      |   |                 | L8 |               |   |
|                     |                        |        |      |   |                 |    |               |   |

## 3.路由配置:

点击"路由管理"设置外端机的路由

| 路由配置 |                   |      |  |
|------|-------------------|------|--|
| 添加路由 |                   |      |  |
| 目的子网 | : 192.254.0.0     |      |  |
| 子网掩码 | : 255.255.0.0     |      |  |
| 网卡   | : SLOT0/0         | v    |  |
| 网关   | : 172.254.250.254 |      |  |
|      |                   |      |  |
|      |                   | 保存取消 |  |

| 目的子网 | : 0.0.0.0         |       |  |
|------|-------------------|-------|--|
| 子网掩码 | : 0.0.0.0         |       |  |
| 网卡   | : SLOT0/0         | <br>٣ |  |
| 网关   | : 192.254.250.254 |       |  |

4. 通道设置:通过网闸 MAN 管理口登录网闸,打开浏览器输入 https://192.168.0.1,登录安全管理员 配置通道; 安全管理员默认账户: secrecy; 默认密码: secrecyh3c (如已登录系统管理员可通过网页 右上角选择"安全退出"或新打开一窗口进入配置)

通道管理—类型选择"TCP",通道方向"内端—外端",端口类型"端口",监听地址:192.254.250.250 端口:8080,连接地址:172.254.250.250,策略集:选择已定义好的内网需访问外网白名单地址,最下角点击"提交并保存"。

| 通道 | 管理    |             |      |                 |        |                 |        |       |                 |                |      |    |
|----|-------|-------------|------|-----------------|--------|-----------------|--------|-------|-----------------|----------------|------|----|
| +  | /     | t C O       |      |                 |        |                 |        |       | 搜索              | 124            |      | ₩  |
|    | ID \$ | 方向 🔻        | 类型 ≑ | 监听地址 🕴          | 监听端口 🕴 | 目的地址            | 目的端口 🕴 | 端口段 🕴 | 连接地址            | <b>是</b> 否启用 ↓ | 备注 🕴 | 详细 |
| ×  | 6     | 内端 → 外<br>端 | TCP  | 192.254.250.250 | 8080   | 192.254.250.250 | 8080   |       | 172.254.250.250 | 否              |      | 0  |

配置完成后可实现上述需求,并且在外端机客户端看到报文的源地址是真实的内端机客户端地址。

## 配置关键点

1、外端机地址与真实客户端地址一致;

2、注意配置内外端机的路由。